## 【CINEWAV アプリ】チケット購入の流れ

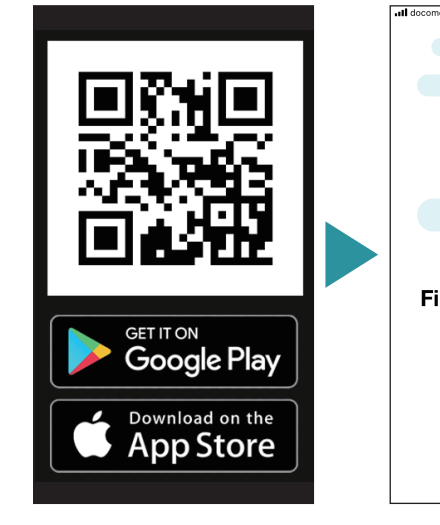

OR コードから CINEWAV アプリをダウンロード

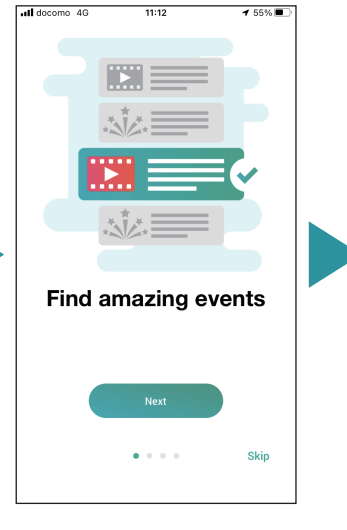

アイコンをタップし、ア プリを立ち上げ、「Skip」 をタップ

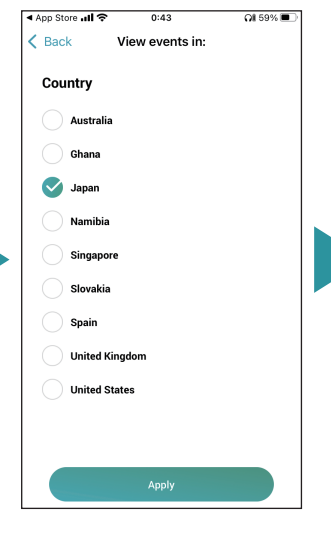

イベント国選択画面で 「Japan」を選択し、 「Apply」をタップ

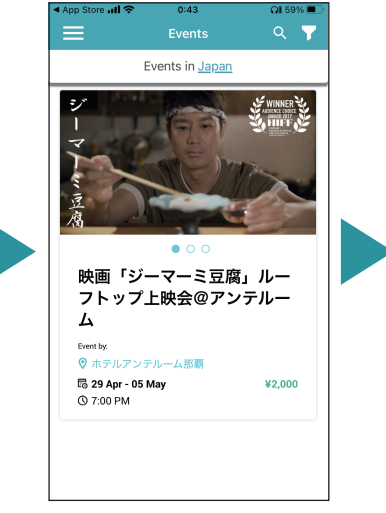

表示されているイベント の中から、参加したいイ ベントをタップ

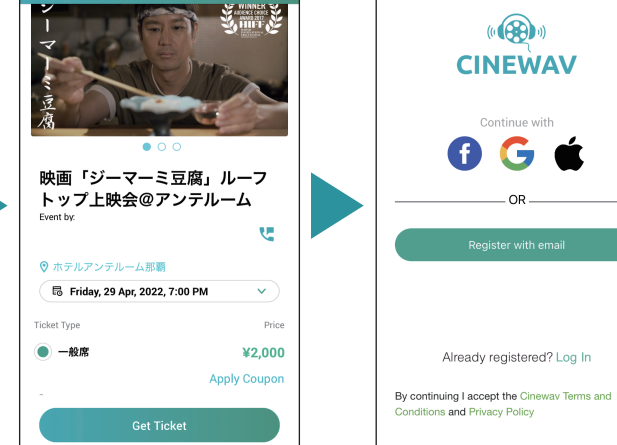

**Event Details** 

日時、席、金額を確認し、

「Get Ticket」をタップ

※クーポンを持っている

方は「Apply Coupon」を

タップし、コードを入力

ログイン画面で、自身の ログイン方法でログイン ※わからない場合は 「Register with email」を タップ

×

0:44

**CINEWAV** 

Continue with

G

Already registered? Log In

f

OI 59% 🔳

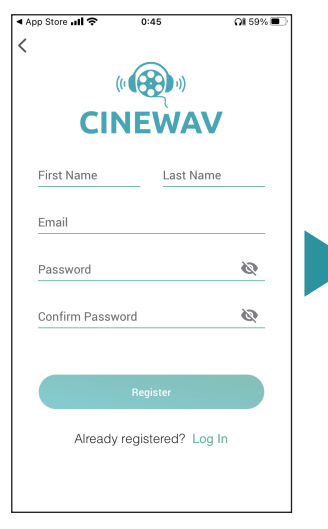

名前、苗字、メールアド レス、自身で管理できる パスワードを2回入力し、 「Register」をタップ

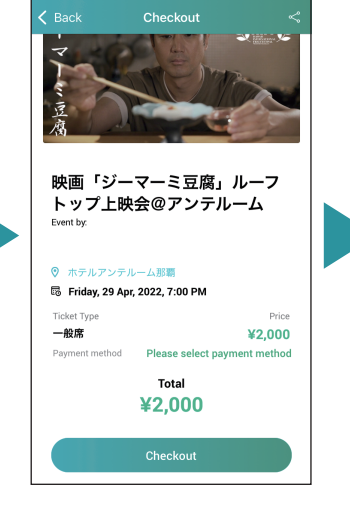

**FPlease select payment** method」をタップ

Card Done 2 ^\*\*\* 3 Def 1 4 сні 5 6 JKI MNO 7 PQRS 8 TUV 9 WXYZ 0  $\langle X \rangle$ 

支払いに利用するクレ ジットカード情報を入力

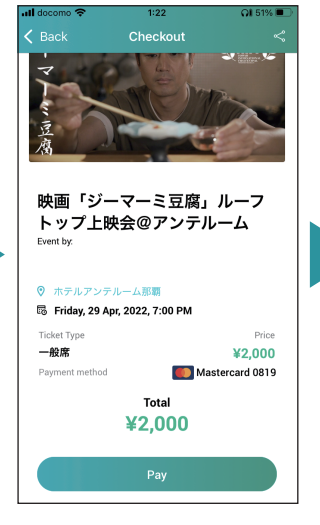

表示されている情報に間 違いがないか確認し、 「Pay」をタップ

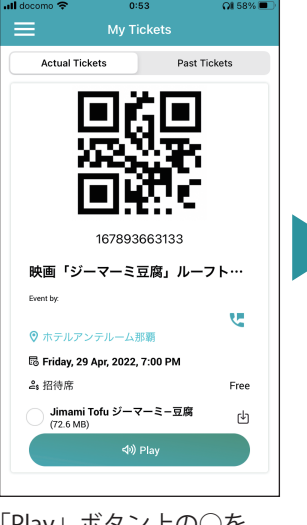

「Play」ボタン上の〇を タップし、音声データを ダウンロードし、完了し たら「Play」をタップ

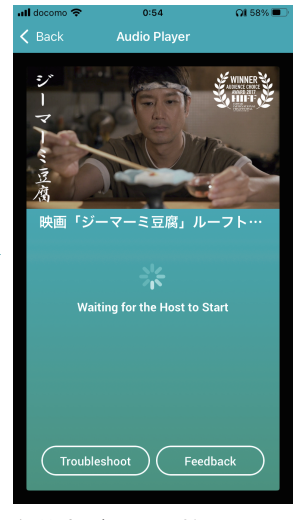

主催者が上映を始めると 自動的に音声が流れ始め ます。